Οδηγίες χρήσης για πρόσβαση στην Τηλεσυνεργασία των μαθημάτων του 1<sup>ου</sup> Εξαμήνου. Κατά την ώρα έναρξης του μαθήματος:

- Κάνουμε κλικ στη διεύθυνση: <u>https://eclass.hmu.gr/modules/auth/opencourses.php?fc=239</u>
  - 2. Κάνουμε κλικ στο μάθημα το οποίο μας ενδιαφέρει. (π.χ. ΑΣΤΙΚΟ ΔΙΚΑΙΟ (DLH142)

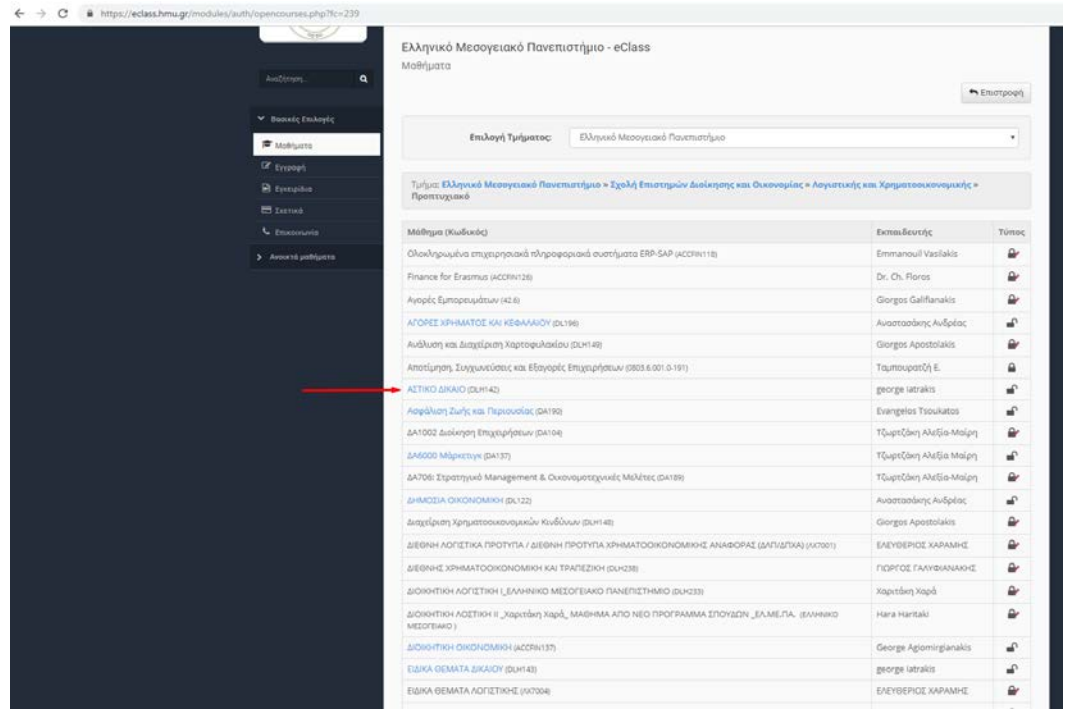

3. Επιλέγουμε Σύνδεσμοι

| and the second second s |                                                                                                    |                           |                       |                 |             |  |
|----------------------------------------------------------------------------------------------------|----------------------------------------------------------------------------------------------------|---------------------------|-----------------------|-----------------|-------------|--|
| Aprini 12Alán / ATTIKO AIKANO                                                                                                    |                                                                                                    |                           |                       |                 |             |  |
| <br>ΑΣΤΙΚΟ ΔΙΚΑΙΟ                                                                                                    |                                                                                                    |                           |                       |                 |             |  |
| george latrakis                                                                                                    |                                                                                                    |                           |                       |                 |             |  |
| ήτηση <b>Q</b>                                                                                                    |                                                                                                    |                           |                       |                 |             |  |
| λογές Μαθήματος                                                                                                    |                                                                                                    |                           |                       | Ø               | ſ           |  |
| το μάθημα του Αστικού Δικαίου αποτελεί μια εισαγωγ<br>που οι οικονομικές οπουδές τους θα επικεντρωθούν ο                                                                                                    | ή στο ιδιωτικό δίκαιο, προσανατολισμένη στις ειδικές ανάγκες τ<br>στα αντικείμενα της Λογιστικής και της Χρηματοοικονομικής. Ιδυ | ων φοιτητώ<br>αίτερη έμφα | ιν του τι<br>ιση δίνε | μήματ<br>ται επ | ος.<br>ίσης |  |
| στο δίκαιο των συμβάσεων και ιδίως στα ζητήματα τη                                                                                                    | ις αθέτησης των συμβάσεων (ανώμαλη εξέλιξη των ενοχών).                                                                          |                           |                       |                 |             |  |
| γραφα                                                                                                    |                                                                                                    |                           |                       | œ.              | ۲           |  |
| μερολόγιο                                                                                                    |                                                                                                    |                           |                       |                 |             |  |
| νδεσμοι Ενότητες 🚱                                                                                                    | Ανσικτό Ακαί                                                                                                    | Ανοικτό Ακαδ. Μάθημα      |                       |                 |             |  |
| Θεματικές Ενότητες                                                                                                    |                                                                                                    | Επίπεδο                   | o: A-                 |                 |             |  |
|                                                                                                    | ¥                                                                                                    | Ap Enco                   |                       |                 |             |  |
| Γενικές αρχές αστικού δικαίου.                                                                                                    |                                                                                                    | CK 1977                   |                       |                 |             |  |
| Ενοχικό δικαιο.                                                                                                    |                                                                                                    | Meeo                      | αδεδομέν              | a patri         | patoc       |  |
| Εμπράγματο δίκαιο.                                                                                                    | 1                                                                                                    |                           |                       |                 |             |  |
| Εφαρμογές σε επιχειρησιακά προβλήματα.                                                                                                    | Ημερολογιο                                                                                                    | Ημερολόγιο                |                       |                 |             |  |
|                                                                                                    |                                                                                                    | Σεπτέμβρια                | πτέμβριος 2020.       |                 |             |  |
|                                                                                                    | Κυριακή Ζευτερο                                                                                                    | . Τρίτη Τετάρτ            | n Niurse              | Noper.          | Zájíja      |  |
|                                                                                                    |                                                                                                    |                           | 1 3                   | 4               |             |  |
|                                                                                                    | 6 7                                                                                                    | 8 9                       | 10                    |                 | 13          |  |
|                                                                                                    | 13 14                                                                                                    |                           |                       | 18              |             |  |
|                                                                                                    |                                                                                                    |                           |                       |                 |             |  |
|                                                                                                    | 20 21                                                                                                    | 22 23                     | 3 24                  | 25              | 26          |  |
|                                                                                                    | 27 28                                                                                                    | 29 30                     |                       |                 |             |  |
|                                                                                                    | · Contractor                                                                                                    |                           |                       |                 |             |  |

4. Κάνουμε κλικ στο «Τηλεσυνεργασία Μαθήματος»

| DIELARO TAN                                                                                                    |                                                                      |
|----------------------------------------------------------------------------------------------------|----------------------------------------------------------------------|
| There is a second second secon | Αρχική Σελίδα / ΑΣΤΙΚΟ ΔΙΚΑΙΟ / Σύνδεσμοι                            |
| -229 625                                                                                                    | ΑΣΤΙΚΟ ΔΙΚΑΙΟ                                                        |
| Aug7ing an                                                                                                    | Σύνδεσμοι                                                            |
| Αναζητηση Ϥ                                                                                                    |                                                                      |
|                                                                                                    | Γενικοί σύνδεσμοι                                                    |
| <ul> <li>Επιλογές Μαθήματος</li> </ul>                                                                                                    | Τηλεσυνεργασία Μαθήματος 🗹 <table-cell-columns></table-cell-columns> |
| 📢 Ανακοινώσεις                                                                                                    |                                                                      |
| 🕼 Ασκήσεις                                                                                                    | Κατηγορίες συνδέσμων 🖿                                               |
| 🖻 Έγγραφα                                                                                                    | - Δεν υπάρχουν κατηγορίες συνδέσμων -                                |
| 🛗 Ημερολόγιο                                                                                                    |                                                                      |
| 🗞 Σύνδεσμοι                                                                                                    |                                                                      |
|                                                                                                    |                                                                      |
|                                                                                                    |                                                                      |

## 5. Πληκτρολογούμε το «Ονοματεπώνυμο»

| Top Production of State |              |             |                        |            |         | Sign in |
|-------------------------|--------------|-------------|------------------------|------------|---------|---------|
| You have been i         |              |             |                        |            |         |         |
| 1 latrakis Ge           | orge (Owner) |             | Ονοματεπό              | ομονομο    |         | Join    |
|                         |              |             |                        |            |         |         |
| Public Roon             | n Recordings |             |                        |            | Search  | ٩       |
| NAME                    | THUMENALS    | LENGTH      | USERS                  | VISIBILITY | FORMATS |         |
|                         |              | This room h | as no public recording | js.        |         |         |

- 6. Κάνουμε κλικ στο «Join» ή «Συμμετοχή».7. Κάνουμε κλικ στο «Ακούστε μόνο».

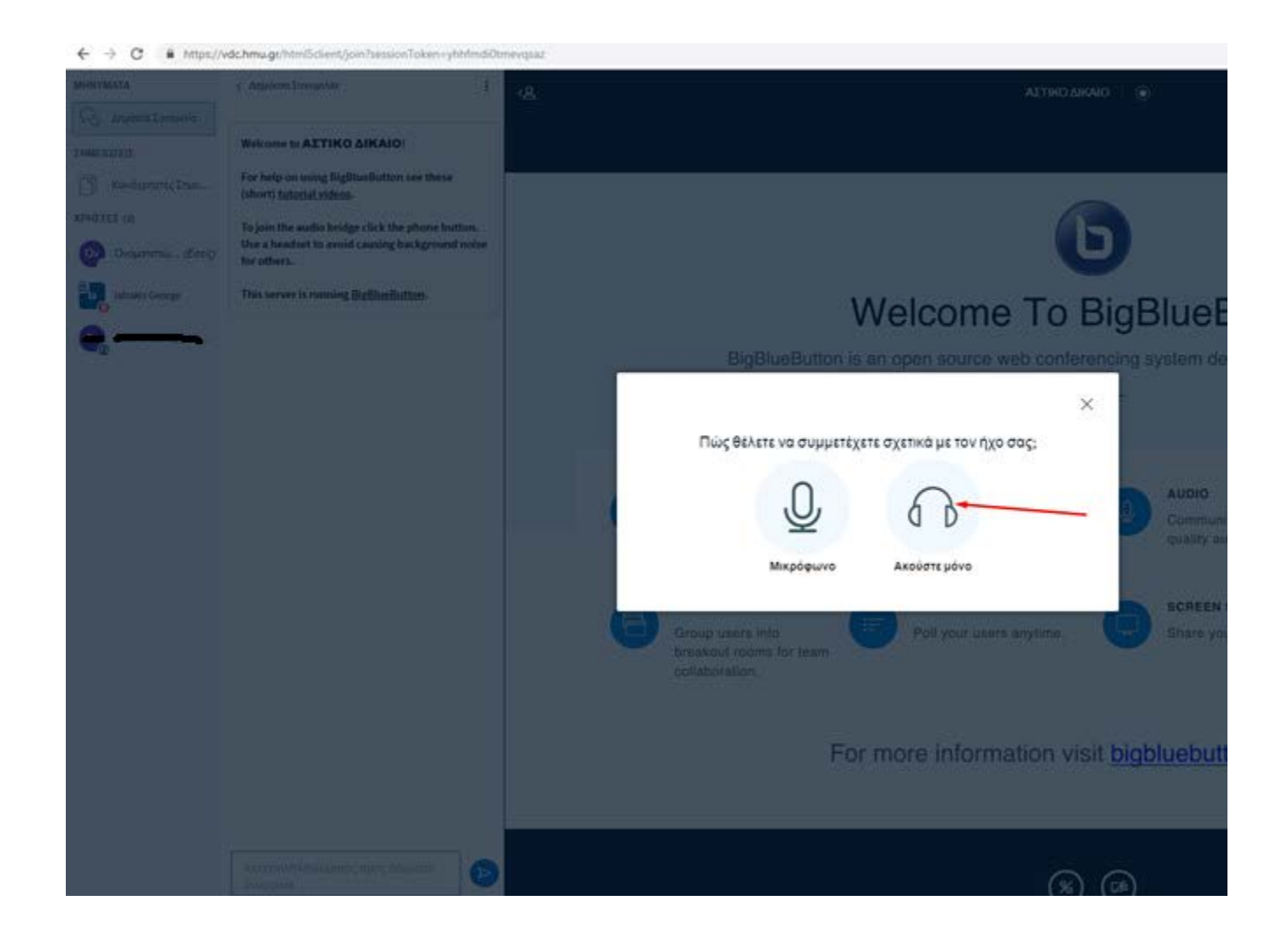